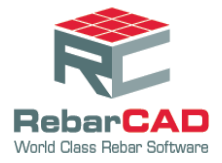

## **Support team India**

## **Rounding Bent Direction / Value**

- 1. Go to Configuration Centre.
- 2. Choose Bar Configuration.

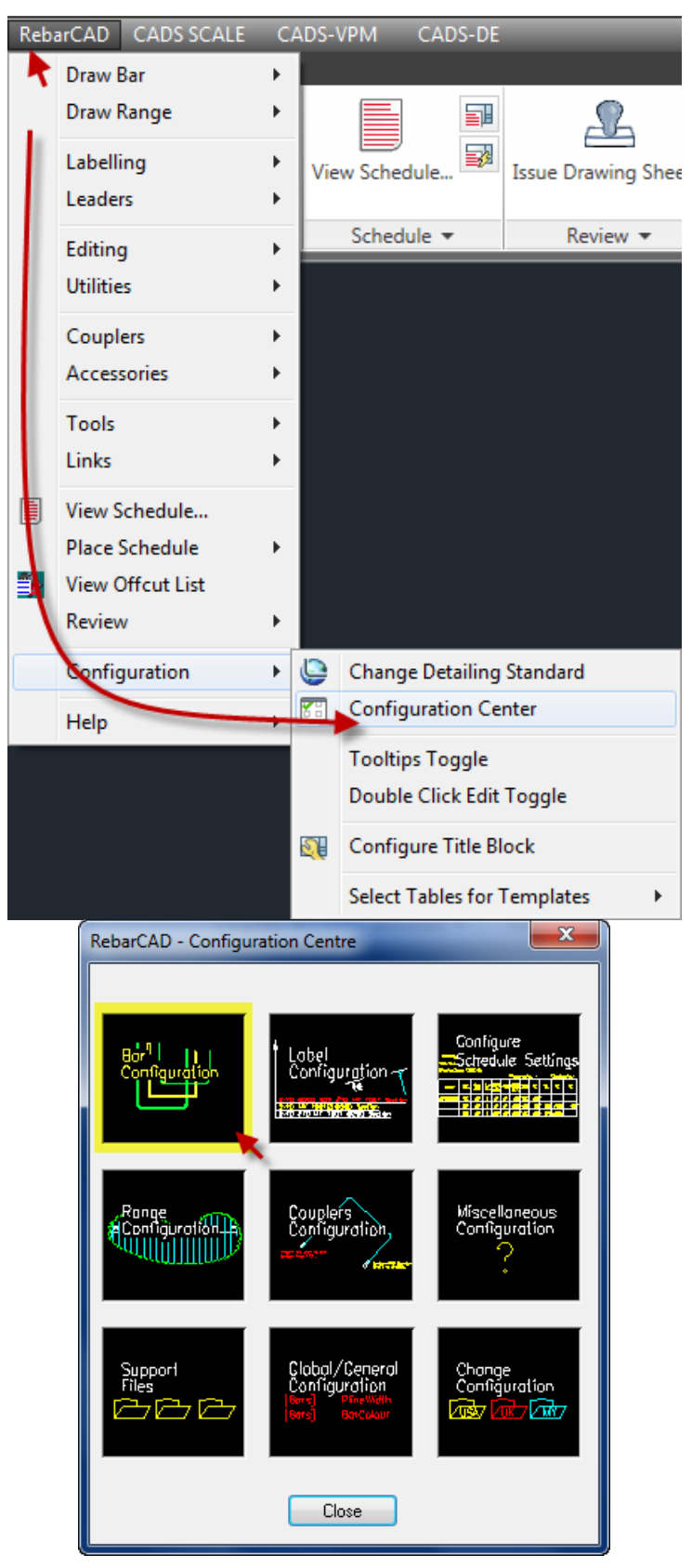

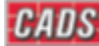

## Support team India

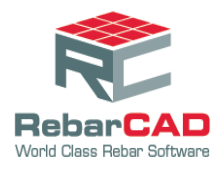

3. Select Rounding \ Match Bars.

| RebarCAD - Bar Configuration                                           |                    |                              |          |  |
|------------------------------------------------------------------------|--------------------|------------------------------|----------|--|
| Drawing                                                                |                    | Miscellaneous                |          |  |
| Reinf. Bar Layer                                                       | REBARS             | Bend Type Window             | On 🔻     |  |
| Centre Line Colour                                                     | cyan               | Display SET Warnings         | Yes 🔻    |  |
| Profile Line Colour                                                    | white              | New View DLG Appears         | Always 🔻 |  |
| Bar Section Layer                                                      | 0-70               |                              |          |  |
| Un-Scheduled Bar Layer                                                 | UNSCHEDUL          | Rounding/Match Bars          |          |  |
| Pline Width = Diameter                                                 | No                 | Bar Marking                  |          |  |
| Draw Over Sized Ends                                                   | No                 | Special Bars Tolerance Rules |          |  |
|                                                                        |                    |                              |          |  |
| Over Sized Ends Factor<br>Oversized Bars Ends Proportional to Bar Size | 0.3                | Advanced                     |          |  |
|                                                                        | No  VerStockLength |                              |          |  |
| OK Cancel Help                                                         |                    |                              |          |  |

- Rounding Direction can be set to Up, Down or Nearest. •
- Rounding Value is set in mm or inches based on the working units •

| RebarCAD - Rounding/Match Bars Config |           |  |  |
|---------------------------------------|-----------|--|--|
| Rounding                              |           |  |  |
| Bent Rounding Direction               | Nearest 👻 |  |  |
| Bent Rounding Value                   | 5.00      |  |  |
| Straight Rounding Direction           | Up 🔻      |  |  |
| Straight Rounding Value               | 25.00     |  |  |
| Bent Length Rounding Direction        | Up 🔹      |  |  |
| Bent Length Rounding Value            | 25.00     |  |  |
| Straight Length Rounding Direction    | Up 💌      |  |  |
| Straight Length Rounding Value        | 25.00     |  |  |
| Match Bars                            |           |  |  |
| Straight Length Tolerance             | 0.0       |  |  |
| Select/Show Bars Length Tolerance     | 1.0       |  |  |
| OK Cancel                             | Help      |  |  |

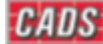

## **Support team India**

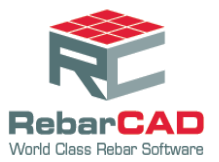

- Bent Rounding Direction and Value controls the length of the individual legs of a bent ٠ bar reported in the schedule.
- Straight Rounding Direction and Value controls the "A" leg value of a straight bar • reported in the schedule.
- Bent Length Rounding Direction and Value controls the total length of a bent bar • reported in the schedule.
- Straight Length Rounding Direction and Value controls the total length of a straight bar reported in the schedule.
- 4. Set the direction and values as required and click OK.

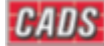